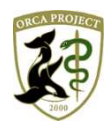

日レセサポート窓口からのお知らせ(2020年3月3日版)

~最終来院日から5年を経過した患者の一覧を検索する方法~

こんにちは。日レセサポート窓口の横谷です。

今回は、カルテ管理等で、最終来院日から5年を経過した患者の一覧を検索する方法をご案内致します。

1. 「13 照会」画面にて、最終受診日を指定し、検索します。

(1)「13 照会」画面より「最終受診日」欄に、検索したい「年月日」を入力します。 ※例では、最終受診日が「H27.3.31」以前の患者様を検索するように入力します。

(2) 「F12 登録」ボタンを押下します。

| ↔ (Q01)患    | 者照会 - 検 | 索条件入力 - | 医療法人 | エネコム医院(岡山 | 山・広島・山 | 山口) [orma           | aster] |               |         |        |       |      |      |         | -     |       | ×      |
|-------------|---------|---------|------|-----------|--------|---------------------|--------|---------------|---------|--------|-------|------|------|---------|-------|-------|--------|
| 検索条件        |         |         |      |           |        |                     |        | -             | 診療年月    | 8      |       | ~    |      |         | 検索結果  | 見の表示: | : 患者情報 |
| 基本情報        | 保険公費    | 病名 影    | 療行為  | 介護 並び順    | ]      |                     |        |               |         |        |       |      |      |         |       |       |        |
| 生年          | 月日 (    |         | ~    |           | 年齢     | 歳~                  | ~      | 歳 (基)         | 售日 R 2. | 3. 3   | ) 誕生  | 月    | 月性別  | すべて     | -     |       |        |
| 最終          | 受診日     |         | ~ H  | 27. 3.31  | ドクター   |                     |        |               |         | ▼ 入外   |       | -    | 診療科  |         |       |       | -      |
| 患者          | 潘号      |         |      | ~         |        |                     | 地域通    | L<br>携情報<br>技 | 是供      |        |       | -    | 死亡区  | (分)     | -     |       |        |
|             |         |         |      |           |        |                     |        |               |         |        |       |      | テスト患 | 诸 a テスト | 患者を除く |       | -      |
| 漢字          | またはカナ氏  | 洺       |      |           |        |                     | 検      | 索郵            | 便番号(    | 主所     |       |      |      |         |       | _     |        |
| 1           |         |         |      |           |        |                     | 1      |               |         |        |       |      |      |         |       |       |        |
| 2           |         |         |      |           |        |                     | 2      |               |         |        |       |      |      |         |       |       |        |
| 3           |         |         |      |           |        |                     | 3      |               |         |        |       |      |      |         |       | _     |        |
| 4           |         |         |      |           |        |                     | 4      |               |         |        |       |      |      |         |       | -     |        |
| 5           |         |         |      |           |        |                     | 5      |               |         |        |       |      |      |         |       |       |        |
| 1<br>2<br>3 |         |         |      |           |        |                     |        |               |         |        |       |      |      |         |       |       |        |
| 状態          | 1       |         | 状態   | 2         |        | 状態 3                |        |               |         | コメント   | 1 患者: | コメント |      |         |       | •     |        |
| 1           |         |         | 1    |           | •      | 1                   |        |               | - 1     |        |       |      |      |         |       |       |        |
| 2           |         |         | 2    |           | •      | 2                   |        |               | 2       |        |       |      |      |         |       |       |        |
| 3           |         | •       | 3    |           | •      | 3                   |        |               | 3       |        |       |      |      |         |       |       |        |
| 減免          | 事由      |         | 借    | f.所得者     |        |                     |        |               | 特記事     | 頭      |       | J    | 点数   |         | 災害該当  |       |        |
| 1           |         |         | -    |           |        | -                   |        |               |         |        |       |      |      | 点以上     |       |       | -      |
| 2           |         |         | • 1  | 有効月       | -      | 6 <sup>14</sup> 7.4 | ~      |               |         | Merec. |       | -    |      |         |       |       |        |
| 3           |         |         | -    |           |        |                     |        |               | 点検用     | 1レセプト  |       |      |      |         |       |       |        |
|             |         |         |      |           |        |                     |        |               |         |        |       | -    |      |         |       |       |        |
|             | 全て      | עטל     |      | 診療月       | 1      | 条件削除                | 条件変更   |               | 条件保存    | 条件並替   | 4     |      |      |         |       |       |        |
| 戻る          | クリ      | Jア      |      | 診療日       |        |                     | 前月     |               | 次月      | タブ切替   | \$    |      |      |         |       | 枪     | 续索     |

2. 検索結果より、対象患者の一覧と総数を確認します。

| € (Q02)患 | 者照会 - 検索結果 | (患者情報) - 医病 | 療法人 エネコム医院( | 岡山・広島・L | 山口) [ormaster          | ]          |      |                        |                                       |       | -      |         | ×        |
|----------|------------|-------------|-------------|---------|------------------------|------------|------|------------------------|---------------------------------------|-------|--------|---------|----------|
| 表題       | 1          |             |             |         |                        |            |      |                        | i i i i i i i i i i i i i i i i i i i |       |        |         |          |
| 条件       | 基本情報       |             |             |         |                        |            |      |                        |                                       |       |        |         |          |
|          |            |             |             |         |                        |            |      |                        |                                       | 総件数:2 |        |         |          |
| 番号       | 患者番号       |             | 氏名          | 性別      | 生年月日                   | 年齢         | 保険   | 最終受診日                  | 電話番号                                  | 郵便番号  | 3      |         |          |
| 1        | 000247     | 日医史生日医德弥    |             | 女里      | S39. 4.12<br>S44. 8.18 | 55歳<br>50歳 | 協会協会 | H27. 2. 6<br>H21. 2. 7 | 1                                     | 9Md c |        |         | <b>^</b> |
| See See  |            |             |             |         |                        |            |      |                        |                                       |       |        |         |          |
|          |            |             |             |         |                        |            |      |                        |                                       |       |        |         |          |
|          |            |             |             |         |                        |            |      |                        |                                       |       |        |         |          |
|          |            |             |             |         |                        |            |      |                        |                                       |       |        |         |          |
|          |            |             |             |         |                        |            |      |                        |                                       |       |        |         |          |
|          |            |             |             |         |                        |            |      |                        |                                       |       |        |         |          |
|          |            |             |             |         |                        |            |      |                        |                                       |       |        |         |          |
|          |            |             |             |         |                        |            |      |                        |                                       |       |        |         |          |
|          |            |             |             |         |                        |            |      |                        |                                       |       |        |         |          |
|          |            |             |             |         |                        |            |      |                        |                                       |       |        |         |          |
|          |            |             |             |         |                        |            |      |                        |                                       |       |        |         |          |
|          |            |             |             |         |                        |            |      |                        |                                       |       |        |         |          |
|          |            |             |             |         |                        |            |      |                        |                                       |       |        |         |          |
|          |            |             |             |         |                        |            |      |                        |                                       |       |        |         |          |
|          |            |             |             |         |                        |            |      |                        |                                       |       |        |         |          |
|          |            |             |             |         |                        |            |      |                        |                                       |       |        |         |          |
|          |            |             |             |         |                        |            |      |                        |                                       |       |        |         |          |
|          |            |             |             |         |                        |            |      |                        |                                       |       |        |         |          |
|          |            |             |             |         |                        |            |      |                        |                                       |       |        |         |          |
| 4        |            |             |             |         |                        |            |      |                        |                                       |       |        | •       | -        |
| 選択       | 番号         |             |             | 診療行     | 為 病名登録                 | 禄          |      |                        | 月次連携                                  |       |        |         | 吉果       |
| 戻る       | クリア        |             | 状態          | 患者登     | 録前頁                    | 2          | 欠頁   |                        | 明細書連携                                 | 情報削除  | CSV出力  | EDE     | <u>리</u> |
| ~~~~     |            |             | U YOUN      | 10.031  | d2.75                  |            |      |                        | · · · · · · · · · · · · · · · · · · · |       | -91013 | -1-1-10 | ~        |

以上

※本資料は弊社ホームページ(https://eorca.sakura.ne.jp/)にも掲載しております。